Windows プラットフォームでは Windows のシャットダウン時に自動的に実行するスクリプト を Microsoft 管理コンソール(MMC: Microsoft Management Console)で管理、登録しま す。

Caché の停止コマンドを記述した Windows バッチファイルを作成して登録する事により、 Windows 停止時に Caché を自動停止する事が可能になります。

1. 予め以下の様な Caché の停止コマンドを含んだ CacheStop.bat を作成します。

<u>C:¥InterSystems¥Cache¥Bin¥css stop cache</u> C:¥InterSystems¥Cache は Caché のインストールディレクトリです、 cache は Caché のインスタンス名ですので それぞれ適宜、変更してください。

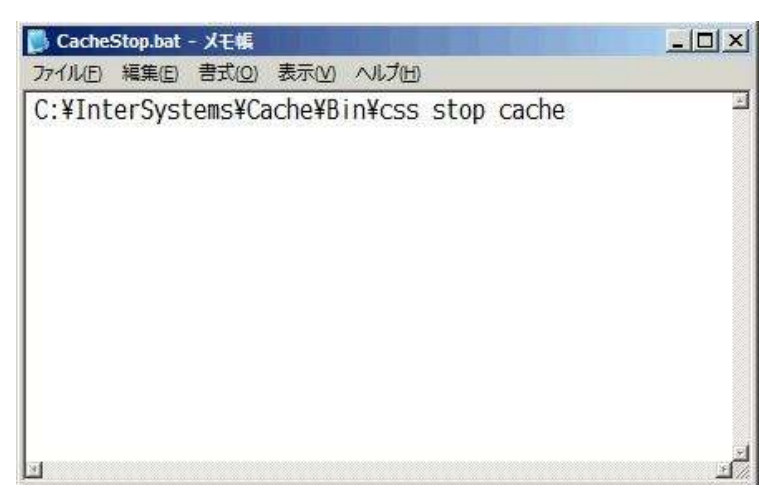

Microsoft 管理コンソール(MMC: Microsoft Management Console)を起動します。
 "ファイル名を指定して実行"で MMC と入力します。

| ファイル名を | 指定して実行                       |                         | <u>?  x</u>    |  |
|--------|------------------------------|-------------------------|----------------|--|
|        | 実行するプログラム名、ま<br>ットリソース名を入力して | たは開くフォルダやドキュメ<br>こください。 | いト名、インターネ      |  |
| 名前(0): | jmme 🕙                       |                         |                |  |
|        | OK                           |                         | 参照( <u>B</u> ) |  |

3. 管理コンソールからスナップインの追加と削除を選択します。

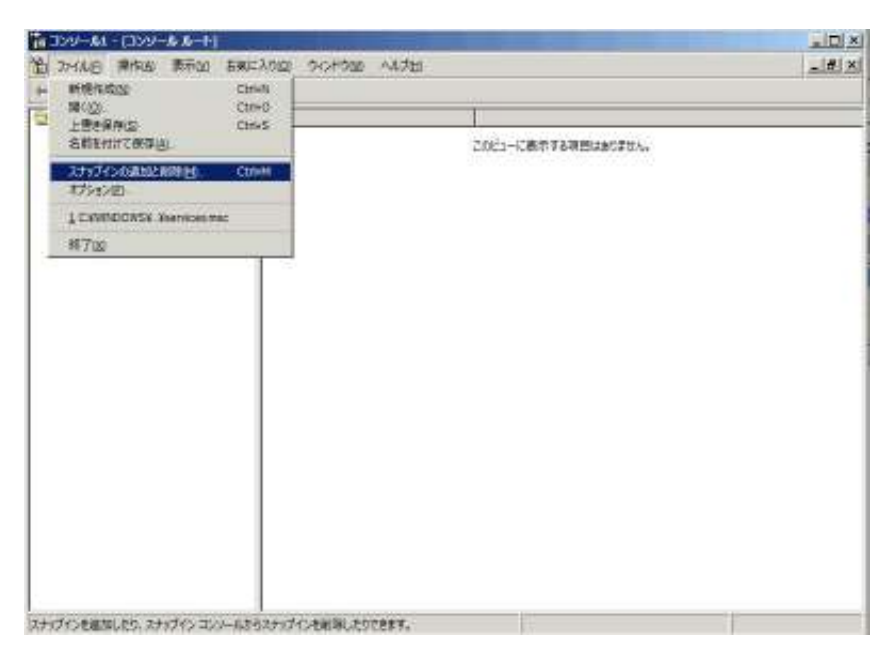

スナップインの追加と削除でグループ ポリシー オブジェクト エディタを選択します。

| とちゅうくしの<br>MDD発行の | コンソールルート | 3 mil 1000                                                                                                    | 180724.<br>714                                                                                                    |
|-------------------|----------|----------------------------------------------------------------------------------------------------|----------------------------------------------------------------------------------------------------|
|                   |          | 11日であるスタンドアロン スナップイン                                                                                                    |                                                                                                    |
| eun<br>anogo.     |          | スカシブイン<br>① WMI コントロール<br>」 バベント ビューア<br>二 インデックス サービス<br>② コンパニータント サービス<br>③ サービス - 多の管理<br>④ コンパーネント サービス<br>④ サービス<br>⑤ セキュリティ テンプレート<br>③ ビキュリティの時代にお析<br>第二章 - 1 HARESE<br>10<br>10<br>10<br>10<br>10<br>10<br>10<br>10<br>10<br>10 | NDR<br>Nicrosoft Corporation<br>Nicrosoft Corporation<br>Nicrosoft Corpora |
|                   |          |                                                                                                    | (0.6.3)開 (200m)                                                                                                    |

4. グループ ポリシー オブジェクトの選択画面で完了ボタンを押します。

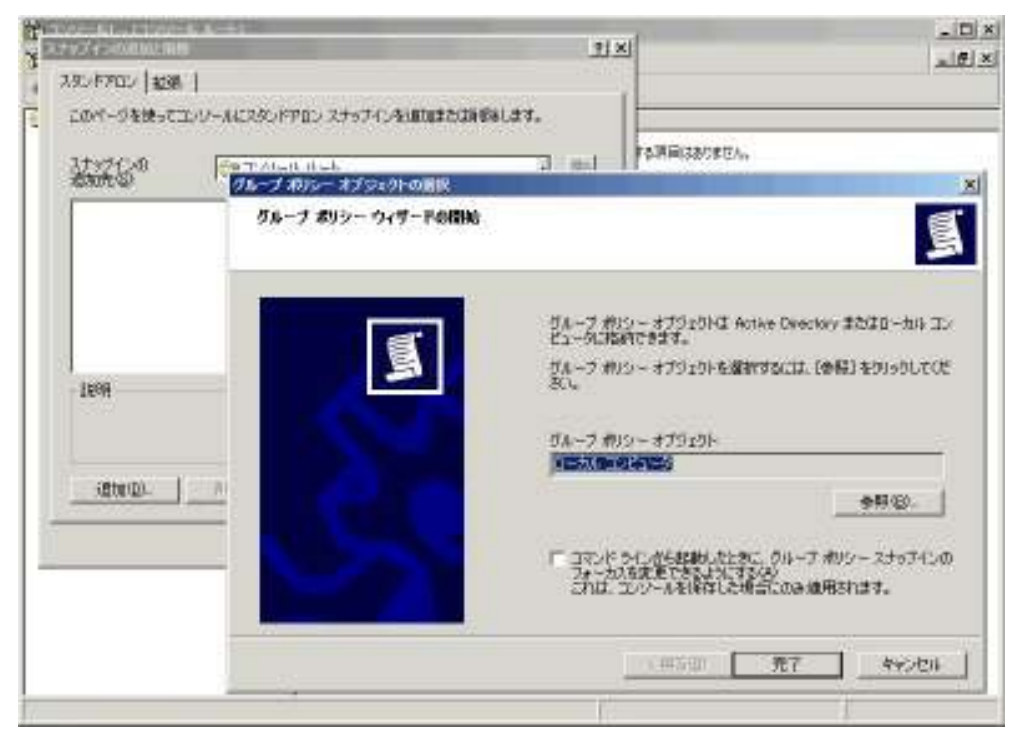

ローカルコンピュータにグループポリシーを追加後、コンピュータの構成 →
 Windows の設定 → スクリプト項目にあるシャットダウンをダブルクリックします。

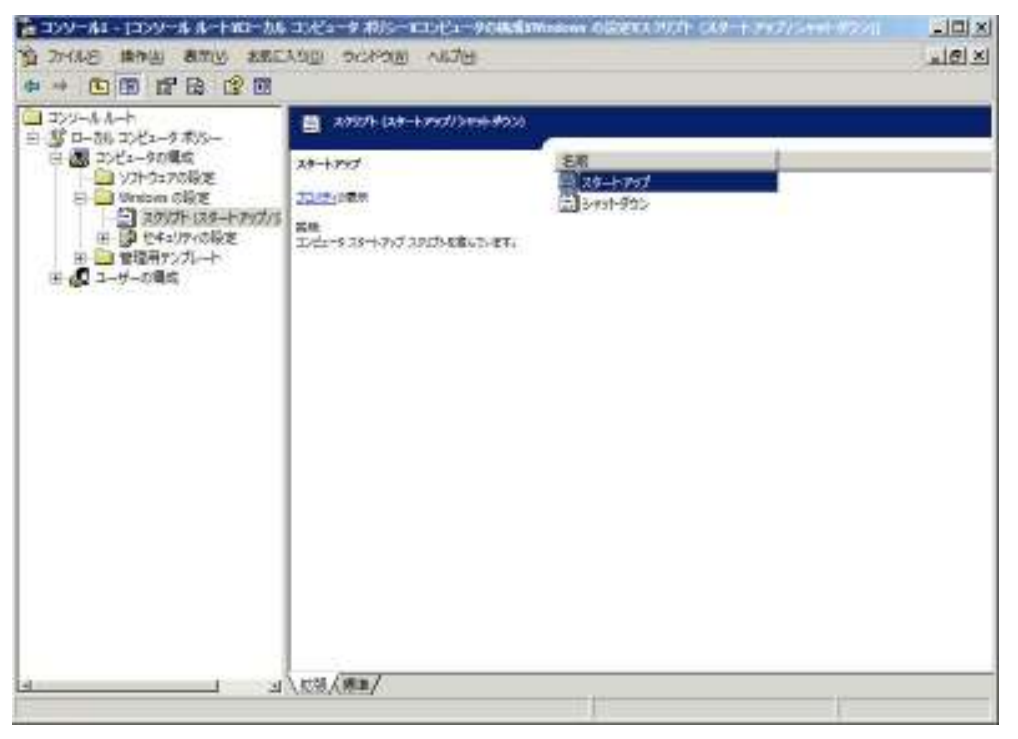

6. シャットダウンのプロパティーで追加ボタンを押して CacheStop.bat を登録します。

| 🏪 ววบ–1/1 - เววบ–1/ 1/–/-*                                                                                                    | ローカル コンピュータ ポリシー¥コンピュータの構成¥Windows の設定¥                              | スクリプト(スタートアップ/シャットダウン)  ニロメ      |
|----------------------------------------------------------------------------------------------------|----------------------------------------------------------------------|----------------------------------|
| 10 ファイル(E) 操作(A) 表示(M)                                                                                                    | お気に入り(2) ウィンドウ(11) ヘルプ(11)                                           | _ 문 ×                            |
|                                                                                                    |                                                                      |                                  |
| ロンソール ルート     白 雪 ローカル コンピュータ ポリシ     ロータの構成                                                                                                    | <b>ットダウンのプロパティ</b><br>スタリプト                                          | <u>? × </u>                      |
| ソフトウェアの設定<br>Windowsの設定<br>                                                                                                    | יאר ערביער אראיז אראיז איז אראיז איז איז איז איז איז איז איז איז איז |                                  |
| <ul> <li>□・○</li> <li>□・○</li> <li>□</li> <li>□</li> <l< td=""><td>名前 パラメータ</td><td>上へ(<u>(</u>)<br/>下へ(<u>(</u>)</td></l<></ul> | 名前 パラメータ                                                             | 上へ( <u>(</u> )<br>下へ( <u>(</u> ) |
|                                                                                                    |                                                                      | <u>追加(D)</u><br>編集(E)            |
|                                                                                                    |                                                                      |                                  |
|                                                                                                    | グループ ポリシー オブジェクトに格納されているスクリプト ファイルを表示<br>には、下のボタンをクリックしてください。<br>    | <b>⊼</b> ₹3                      |
|                                                                                                    | <u> の K キャンセル </u>                                                   | 道用( <u>A</u> )                   |
| <u>a</u> 1                                                                                                    | 山 拉張 〈標準/                                                            |                                  |

| 11 コンソール1 - (コンソール ルート<br>12 ファイル(E) 操作(A) 表示(M)<br>を ⇒ 1 12 110   2011   2011   2011   2011   2011   2011   2011   2011   2011   2011   2011   2011   2011   2011   2011   2011   2011   2011   2011   2011   2011   2011   2011   2011   2011   2011   2011   2011   2011   2011   2011   2011   2011   2011   2011   2011   2011   2011   2011   2011   2011   2011   2011   2011   2011   2011   2011   2011   2011   2011   2011   2011   2011   2011   2011   2011   2011   2011   2011   2011   2011   2011   2011   2011   2011   2011   2011   2011   2011   2011   2011   2011   2011   2011   2011   2011   2011   2011   2011   2011   2011   2011   2011   2011   2011   2011   2011   2011   2011   2011   2011   2011   2011   2011   201 | ¥ローカル コンピュータ ポリシー¥コンピュータの構成¥Windows の診定¥スクリプト (スタートアップ/シャットタウ<br>お気に入り(2) ウィンドウ(2) ヘルプ(3)<br>② 回                                                                                                    | 1012<br>- 1812 |
|----------------------------------------------------------------------------------------------------|----------------------------------------------------------------------------------------------------|----------------|
|                                                                                                    | ま     ?! ×!       オットダウンのプロパティ     ?! ×!       スクリプト     ?! ×!       スクリプトる他が     ?! ×!       そのにつたられり     ?! ×!       スクリプト名他):     (□)       (□)     (□)       (□)     (□)       (□)     (□)       (□)     (□)       (□)     (□)       (□)     (□)       (□)     (□)       (□)     (□)       (□)     (□)       (□)     (□)       (□)     (□)       (□)     (□)       (□)     (□)       (□)     (□)       (□)     (□)       (□)     (□)       (□)     (□)       (□)     (□)       (□)     (□)       (□)     (□)       (□)     (□)       (□)     (□)       (□ |                |
|                                                                                                    | グループ ポリシー オブジェクトに格納されているスクリプト ファイルを表示する<br>には、下のボタンをクリックしてください。<br>ファイルの表示(S)<br>OK キャンセル 適用(A)<br>ゴ 拡張 (標準/                                                                                                    |                |

7. C:¥WINDOWS¥system32¥GroupPolicy¥Machine¥Scripts¥Shutdown に 1. で作 成した CacheStop.bat を Copy します。